## Versenden von Mails mit Shared Mailbox mit K-9 Mail (Android)

1. Das gewünschte Konto lange antippen

|   | 23:19 🕓 河 🗠                                                     |               |    |
|---|-----------------------------------------------------------------|---------------|----|
| ļ | Konten<br>Nächster Abruf In 2 Minuten                           |               | 12 |
|   | Gemeinsamer Posteingang<br>Alle Nachrichten aus integrierten Or | <b>*</b> 32 ( | 12 |
|   | Alle Nachrichten<br>Alle Nachrichten in durchsuchbaren          | <b>*</b> 36   | 12 |
|   | Yogic World<br>49.9MB                                           | ★3            |    |
|   | Gmail<br>1.9MB                                                  | <b>★</b> 10   |    |
|   | Student<br>5.2MB                                                | <b>★</b> 14   |    |
|   | <b>НТU</b><br>9.3MB                                             | ★9            |    |
|   | <b>НТU</b><br>224.8КВ                                           | • 12          |    |
|   |                                                                 |               |    |
|   |                                                                 |               |    |
|   |                                                                 |               |    |
|   |                                                                 |               |    |
|   | Q, C, M₄                                                        | +             | i  |
|   |                                                                 | •             |    |

2. Kontoeinstellungen öffnen

| Konten<br>Nächster Abruf In 2 Minuten |                                                                           |  |  |  |  |
|---------------------------------------|---------------------------------------------------------------------------|--|--|--|--|
| Geme<br>Alle Na                       | Gemeinsamer Posteingang<br>Alle Nachrichten aus integrierten Or 🖈 32 🔍 12 |  |  |  |  |
| Alle N<br>Alle Na                     | Alle Nachrichten<br>Alle Nachrichten in durchsuchbaren 🖈 36 🔍 12          |  |  |  |  |
| Yogic<br>49.9ME                       | World 🗙 3                                                                 |  |  |  |  |
| <b>Gmail</b><br>1.9MB                 | ★10                                                                       |  |  |  |  |
| Stude<br>5.2MB                        | tude<br>.2MB Kontooptionen                                                |  |  |  |  |
| HTU Nach oben verschieben             |                                                                           |  |  |  |  |
| 9.3MB                                 | Nach unten verschieben                                                    |  |  |  |  |
| 224.8K                                | <sup>3KE</sup> Papierkorb leeren                                          |  |  |  |  |
|                                       | Kontoeinstellungen                                                        |  |  |  |  |
|                                       | Konto entfernen                                                           |  |  |  |  |
|                                       | Alle Daten löschen (Vorsicht!)                                            |  |  |  |  |
|                                       | Daten neu erstellen (Letzter Ausw                                         |  |  |  |  |
| Q                                     | Ausstehende Aktionen löschen (A                                           |  |  |  |  |
|                                       |                                                                           |  |  |  |  |
|                                       |                                                                           |  |  |  |  |

3. "Nachrichten verfassen" antippen

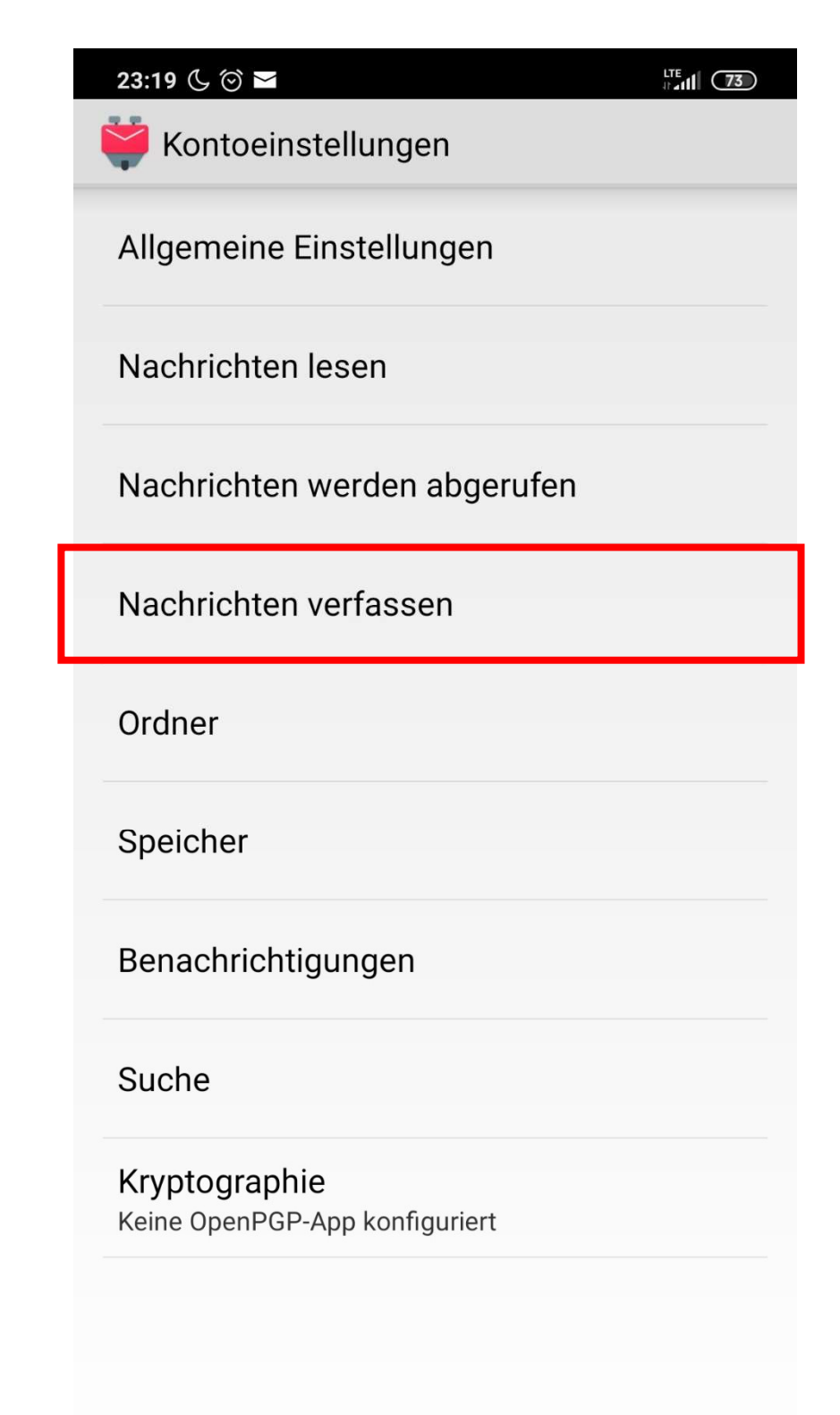

◀

4. "Identitäten verwalten" auswählen

| 23:19 🕓 🏵 🗠                                                                                                | $\mathbf{D}$ |  |  |
|----------------------------------------------------------------------------------------------------|--------------|--|--|
| 💗 Nachrichten verfassen                                                                                    |              |  |  |
| Verfassen von Nachrichten<br>Standard-Absender, BCC-Empfänger und Signatur<br>konfigurieren                |              |  |  |
| <b>Identitäten verwalten</b><br>Alternative Absenderadressen und Signaturen<br>konfigurieren               |              |  |  |
| Formatierung<br>HTML (Bilder und Formatierungen bleiben erhalten)                                          |              |  |  |
| CC/BCC immer anzeigen                                                                                      |              |  |  |
| Empfangsbestätigung                                                                                        |              |  |  |
| Antwortkopf<br>Normal (wie in Gmail, Pine)                                                                 |              |  |  |
| Nachricht beim Antworten zitieren<br>Beim Antworten die ursprüngliche Nachricht<br>als Zitat einfügen      |              |  |  |
| Antwort unter Zitat<br>Die Antwort auf eine Nachricht unterhalb der<br>ursprünglichen Nachricht platzieren |              |  |  |
| Signatur aus Zitat entfernen<br>Beim Antworten die Signatur aus dem Zitat<br>entfernen                     |              |  |  |
| Zitat-Präfix                                                                                               |              |  |  |
| Postausgangs-Einstellungen                                                                                 |              |  |  |
|                                                                                                    |              |  |  |

 $\bigcirc$ 

- 5. Einstellungen- Symbol antippen
- 6. "Neue Identität erstellen" auswählen

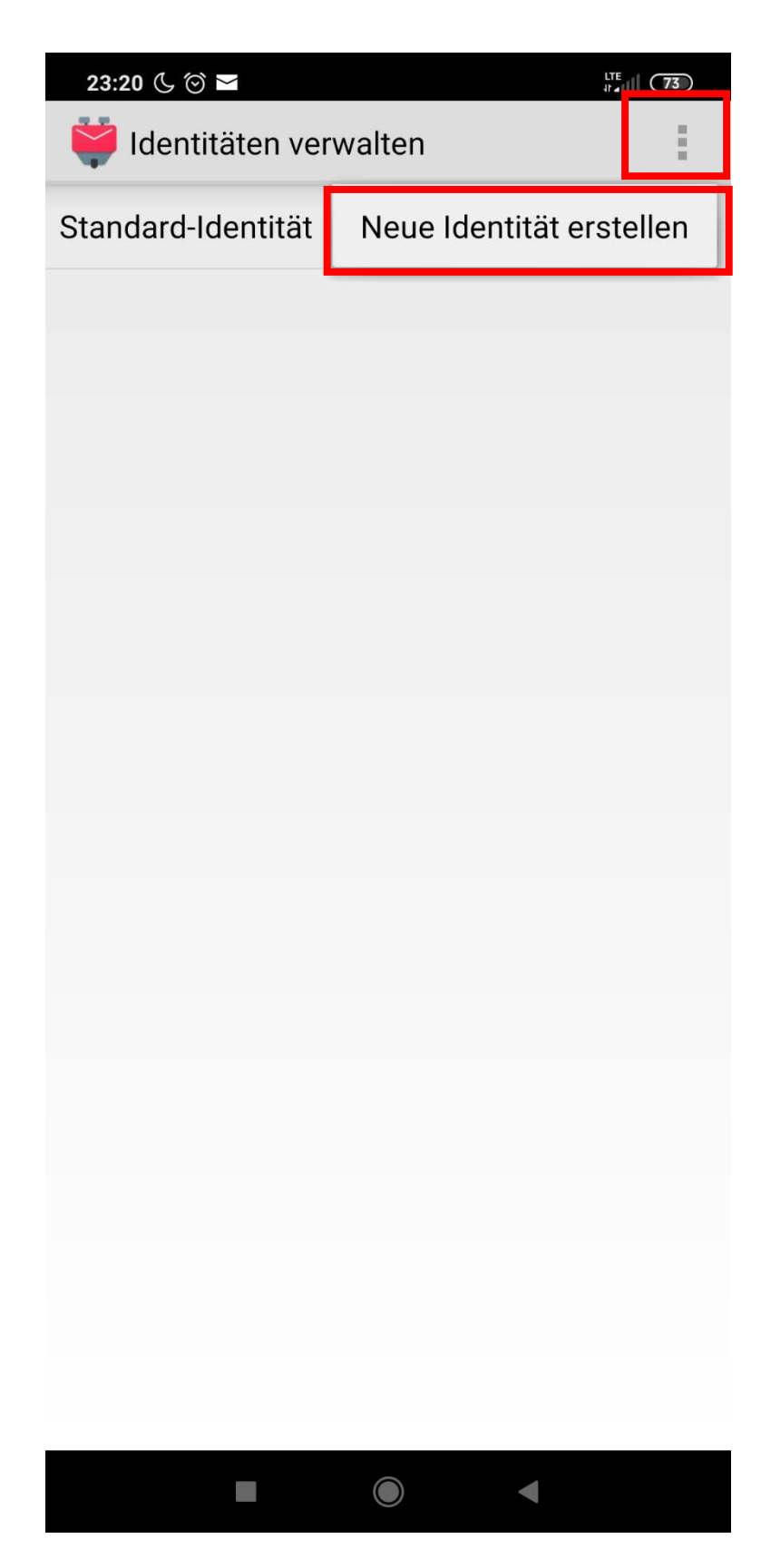

- 7. Name: Ein sprechender Name
- 8. Ihr Name: Dein Name
- E-Mail-Adresse: Die Mailadresse deiner Shared Mailbox

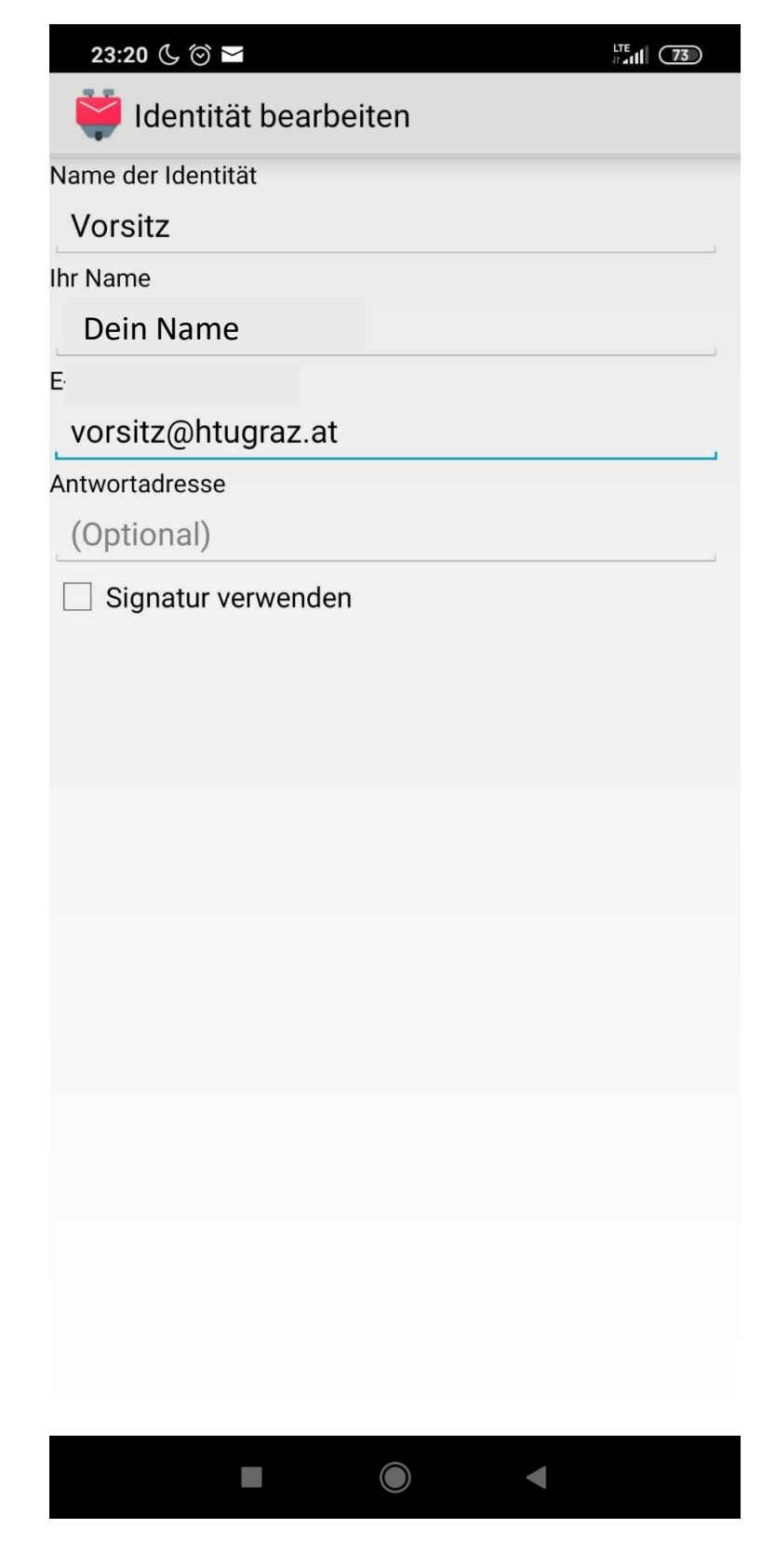